# 青森公立大学「新 Web メール」のメールソフト設定について

青森公立大学「メールアカウント」(@b.nebuta.ac.jp)を使用するにあたり、ブラウザ(※1)での利 用のほかに、メールソフト(※2)でも利用することが可能です。その際は、以下の設定手順書を参考に して「アカウントの追加・変更設定」を行う必要があります。また、選択するメールソフトによって設 定内容が異なりますのでご注意ください。

- ブラウザには、Internet Explorer、Google Chrome、Firefox などがあります。

※<sup>2</sup> メールソフト: PC に標準搭載されているものや、Office 製品に同梱されているもの、プロバイダ や検索サイトから提供されるフリーのものがあります。

ー 主なメールソフトとしては、Windows Live メール、Outlook、Gmail などがあります。

## 【メールソフト設定手順書】

- 1. 「Windows Live メール」(利用には、マイクロソフトサイトからのダウンロードが必要です。)
- 手順①:Windows Live メールを起動し、メニューから「アカウント」→「電子メール」を選択。 ※設定内容を変更する場合は「プロパティ」を選択してください。

| マール<br>コース<br>グレープ                                                      |                      | <b>定を変更</b> する場        | 合には、「 <b>プロ</b> | <b>パティ</b> 」をクリッ | 17         |
|-------------------------------------------------------------------------|----------------------|------------------------|-----------------|------------------|------------|
| 行規作成<br>・<br><b>hebuta.ac (fukui)</b><br>受催わせイ(7)<br>下書書                | xyセージの検索<br>並べ替え:日付  | (7L9F) <del>*</del>    |                 | 100.7            | 2016/07/18 |
| <sup>11日101/17</sup><br><sup>                                    </sup> | <mark>没定</mark> する場合 | らには、「 <mark>電子メ</mark> | <b>ール</b> 」をクリ  | ック               |            |
| 言トレイ<br><sup> </sup> コナルダー                                              |                      | -                      | P-              | A. 195.          |            |
| まき<br>信済みアイテム                                                           |                      |                        | P               | 1110100          |            |
| が箱                                                                      |                      |                        | 4               | 1                | -1.0       |
| 0016 00 15 00 44 05                                                     |                      |                        |                 |                  |            |
| 2016-03-15 08-44-05<br>Outbox                                           |                      |                        |                 |                  |            |
| 2016-03-15 08-44-05<br>Outbox                                           |                      |                        | p               |                  | *******    |
| 2016-03-15 08-44-05<br>Outbox                                           |                      |                        | 4<br>4          |                  |            |
| 2016-03-15 08-44-05<br>Outbox<br>(ール<br>ルンダー<br>7ドレス帳                   |                      |                        | بد<br>بد<br>بد  |                  |            |

手順②:「電子メール」アイコンをクリックすることで、「アカウント追加ウィザード」が起動します。

| 🥑 Windows Live メ−ル                                                                                                    |                                                                                         | × |
|----------------------------------------------------------------------------------------------------|-----------------------------------------------------------------------------------------|---|
| 自分の電子メール アカウ                                                                                                    | ントを追加する                                                                                 |   |
| <ul> <li>電子メール アドレス:</li> <li>⑤omeone@example.com</li> <li>新しく Windows Live メール アドレスを作成する方はごちら</li> <li>パスワード:</li> <li>パスワード:</li> <li>⑦ パスワードを保存する(B)</li> <li>表示名:</li> <li>例: Taro Chofu</li> <li>この電子メール アカウントを既定にする。</li> <li>● 手動でサーバー設定を構成する(<u>C</u>)</li> </ul> | Windows Live メール ではほとんどの电子メール アカウントをお<br>使いになれます。たとえば<br>Hotmail<br>Gmail<br>などが利用可能です。 |   |
|                                                                                                    | <b>キャンセル</b> 次へ                                                                         |   |

手順③:アカウント追加ウィザードに従い、下記を参考にして【自分の電子メールアカウント情報】を 入力する。

| ☞ Windows Live メール 自分の電子メール アカウントを追加                                                                                                    | ×<br>加する                                                                                                    |
|----------------------------------------------------------------------------------------------------|----------------------------------------------------------------------------------------------------|
| <ul> <li>電子メール アドレス:</li> <li>@b.nebuta.ac.jp</li> <li>新しく Windows Live メール アドレスを作<br/>成する方はごちら</li> <li>パスワード:</li> <li>パスワード:</li> <li>パスワードを保存する(B)<br/>表示名:</li> <li>この電子メール アカウントを既定にする。</li> <li>マ 手動でサーバー設定を構成する(C)</li> </ul> | <ul> <li>電子メールアドレス:         <ul> <li>→ 自分の電子メールアドレスをフルで入力してください。                  (例: aomori@b.nebuta.ac.jp)</li> </ul> </li> <li>パスワード:             <ul> <li>→ Web メール利用時に使用するパスワード。</li> </ul> </li> <li>表示名:             <ul> <li>→ 相手に届いたときに表示される名称になります。                 (例:青公大 太郎)</li> </ul> </li> </ul> |
| 「手動でサーバー設定を構築する」に                                                                                                    | <b>チェックを入れる</b><br><b>キャンセル 次へ</b><br>「次へ」をクリック                                                                                                    |

手順④:続いて、下記を参考にして【サーバーアドレス情報】を入力する。

|   | و Windows Live الله الله الله الله الله الله الله الل                                                                                                    | ],                                                                    |
|---|----------------------------------------------------------------------------------------------------|-----------------------------------------------------------------------|
|   | サーバー設定を構成<br>電子メールサーバーの設定がわからない場合は、ISP またはネットワーク管理者に連絡してください。                                                                                                    | ・受信サーバー情報<br>「 <mark>IMAP</mark> 」選択<br>※既定値は「POP」ですので、<br>ご注意ください    |
|   | 受信サーバー情報<br>サーバーの種類:<br>サーバーの種類:<br>サーバーのアドレス:<br>ポート:                                                                                                    | アドレス : mail.nebuta.ac.jp<br>ポート番号 : <del>993</del><br>※FF定値は「110」ですので |
| 5 | IMAP       >        mail.nebuta.ac.jp         25         サーバーのアドレス:       ポーレー       ※ セキュリティで保護された接続 (SSL) が必要(R)         mail.nebuta.ac.jp       1993         マセキュリティで保護された接続 (SSL) が必要(R)       認証が必要(A) | ご注意ください<br>・送信サーバー情報<br>アドレス:mail.nebuta.ac.jp<br>ポート番号:25            |
|   | スで使用してお話じ93:<br>クリア テキスト ~<br>ログオン ユーザー名:                                                                                                    | ※送信サーバー・受信サーバーとも<br>に「セキュリティで保護された接続<br>(SSL)が必要」に☑を入れてくだ<br>さい。      |
|   | 「ログオンユーザー名」は、自動で入力されます                                                                                                    |                                                                       |
|   | キャンセル 戻る 次へ                                                                                                    | すべて情報を入力後、<br>「次へ」をクリック                                               |

手順⑤:「電子メールアカウントが追加されました】画面にて、追加されたアドレスを確認ください。 アドレスに間違いがなければ「完了」をクリックしてウィザードを終了してください。

| ② Windows Live メ−ル ×                                                                                                    | ]                       |
|----------------------------------------------------------------------------------------------------|-------------------------|
| 電子メール アカウントが追加されました<br>@b.nebuta.ac.jp が追加されました<br>別の電子メール アカウントを追加する<br>「電子メールアカウントが追加されました」と画面<br>が切り替わり、入力したアドレスが表示されれば登<br>録完了です。 |                         |
| 完了(F)                                                                                                    | 「完了」をクリックし<br>ウィザードを終了す |

手順⑥:Windows Live メールを起動し、「アカウント」→「プロパティ」と開き、設定内容の確認を行う。(「セキュリティ」タブについての確認は必要ありません。)

※それぞれのタブの \_\_\_\_\_ 内の設定が、下記のとおりであるか確認ください。

## 「全般」タブの設定内容

| ■ B.nebuta.ac ( ) プロパティ ×                                                                          |
|----------------------------------------------------------------------------------------------------|
| 全般 サーバー セキュリティ 詳細設定 IMAP<br>メール アカウント<br>これらのサーバーに覚えやすい名前を付けてください (例:仕事、<br>Windows Live Hotmail)。 |
| B.nebuta.ac ( )                                                                                    |
| ┃ ユーザー情報 ┃                                                                                         |
| 名前(N):                                                                                             |
| 会社(0):                                                                                             |
| 電子メール アドレス(M): @b.nebuta.ac.jp                                                                     |
| 返信アドレス(Y):                                                                                         |
| ✓メールの受信時および同期時にこのアカウントを含める(I)                                                                      |
| OK キャンセル 適用(A)                                                                                     |

「サーバー」タブの設定内容

| ■ B.nebuta.ac ( ) プロパティ >          | × |
|------------------------------------|---|
| 全般 サーバー セキュリティ 詳細設定 IMAP           |   |
| サーバー情報                             |   |
| 受信メール サーバーの種類(M) IMAP              | i |
| 受信メール (IMAP)(I): mail.nebuta.ac.jp |   |
| 送信メール (SMTP)(U): mail.nebuta.ac.jp |   |
| 受信メール サーバー                         | 1 |
| ユーザー名(A):                          | 1 |
| パスワード(D):                          |   |
| ☑ パスワードを保存する(W)                    |   |
| ● クリア テキスト認証を使用してログオンする(C)         |   |
| ○ セキュリティで保護されら(スリート認証) でロクオン9る(5)  |   |
| 送信メール サーバー                         |   |
| □このサーバーは認証が必要(V) 設定(E)             |   |
|                                    |   |
| OK キャンセル 適用(A)                     |   |

## 「詳細設定」タブの設定内容

| 🐌 B.nebuta.ac ( ) プロパティ              | ×  |
|--------------------------------------|----|
| 全般 サーバー セキュリティ 詳細設定 IMAP             |    |
| サーバーのポート番号                           | 1  |
| 送信メール (SMTP)(O): 25 既定値を使用(U)        | i, |
| ☑ このサーバーはセキュリティで保護された接続 (SSL) が必要(Q) | 1  |
| 受信メール (IMAP)(I): 993                 | i. |
| ┃                                    | ÷. |
| サーバーのタイムアウト(T) 長い 1分                 |    |
| ¥@                                   |    |
| □次のサイズよりメッセージが大きい場合は分割する(B) 60 ↓ KB  |    |
|                                      |    |
|                                      |    |
|                                      |    |
|                                      |    |
|                                      |    |
| OK キャンセル 適用(A)                       |    |

#### 「IMAP」 タブの 設定 内容

| 🐌 B.nebuta.ac ( ) プロパティ |               | ×     |
|-------------------------|---------------|-------|
| 全般 サーバー セキュリティ 詳細設定     | IMAP          |       |
| วสมเชื่อ                |               |       |
| ルート フォルダーのパス(F):        |               |       |
| ■ ■すべてのフォルダーで新着メッセージを   | E確認する(C)      | i     |
| 特別なフォルダー ――             |               |       |
| ✓特別なフォルダーを IMAP サーバー    | に保存する(S)      | i     |
| 送信済みアイテムのパス(E):         | Sent Items    |       |
| 下書きのパス(D):              | Drafts        |       |
| 削除したアイテムのパス(L):         | Deleted Items |       |
| 迷惑メールのパス(J):            | Junk E-mail   | i     |
| L                       |               |       |
|                         |               |       |
|                         |               |       |
|                         |               |       |
|                         |               |       |
| ОК                      | キャンセル         | 適用(A) |

2. 「**Microsoft Outlook**」(Microsoft Office がインストールされた PC で利用可能です。)

手順①:新規設定の場合は、「スタート」→「すべてのプログラム」→「Microsoft Office」とクリック し、製品群の中から「Microsoft Office Outlook 2007」(本手順書では、2007 バージョンにて 説明いたします)をクリックすると「Outlook 2007 スタートアップ」ウィザードが起動しま すので「次へ」をクリックしてください。

※設定内容を変更する場合は「ツール」→「アカウント設定」により実施してください。

| Outlook 2007 スタートアップ |                                                           | ×       |
|----------------------|-----------------------------------------------------------|---------|
|                      | Outlook 2007 スタートアップ                                      |         |
|                      | Outlook 2007 スタートアップ ウィザードの指示に従って、Outlook 2007 を設定してください。 |         |
|                      |                                                           |         |
|                      |                                                           |         |
|                      |                                                           |         |
|                      |                                                           |         |
|                      |                                                           |         |
|                      |                                                           |         |
|                      |                                                           |         |
|                      | < 戻る(B) 次へ(N) > キャンセル                                     |         |
|                      |                                                           | へ」をクリック |

手順②:「電子メールアカウント」画面では「はい」が選択されていることを確認し、「次へ」をクリッ クしてください。

| アカウントの設定<br><b>電子メール アカウント</b>                                                                               |               | ×                     |                       |
|----------------------------------------------------------------------------------------------------|---------------|-----------------------|-----------------------|
| インターネット電子メール、Microsoft Exchange やその他の電子メール サーバ<br>Outlook を設定できます。電子メール アカウントを設定しますか?<br>④ (はいY)<br>〇 いいえ(O) | ーに接続するように     |                       |                       |
|                                                                                                    | < 戻る(B) 次へ(N) | > <b>キャンセル</b><br>「次~ | -<br>-<br>-<br>-<br>- |

手順③:「自動アカウントセットアップ」画面では、下段の「サーバー設定または追加のサーバーの種類を手動で構成する」にチェックをし「次へ」をクリックしてください。 ※「チェック」を入れることによって、「名前」、「電子メールアドレス」、「パスワード」部分がグレー表示に変わります。

| 新しい電子メール アカウントの追加           |                                                            |              |
|-----------------------------|------------------------------------------------------------|--------------|
| 自動アカウント セットアップ              | Ť                                                          |              |
| 名前(Y):                      | 「例: Eiji Yasuda                                            |              |
| 電子メール アドレス(E):              | 「例: eiji@contoso.com                                       |              |
| パスワード(P):<br>パスワードの確認入力(T): |                                                            |              |
|                             | 109-ネ<br>「サーバー設定または追加のサーバーの種類を手動で構成する」<br>に <b>チェックをする</b> |              |
| ☑ サーバー設定または追加の*             | サーバーの種類を手動で構成する(M)                                         |              |
|                             | < 戻る(B) 次へ(N) > キャンセル                                      | t, h 11 ., h |
|                             |                                                            | セクリツク        |

手順④:「電子メールサービスの選択」画面では、「インターネット電子メール」が選択されていること を確認し、「次へ」をクリックしてください。

| 新しい電子メール アカウントの追加                                                                                                    | Х     |       |
|----------------------------------------------------------------------------------------------------|-------|-------|
| 電子メール サービスの選択                                                                                                    | ×.    |       |
| <ul> <li>         ・         ・         ・</li></ul>                                                                    |       |       |
| ー<br>〇 Microsoft Exchange(M)<br>Microsoft Exchange (注接続して、電子メール、予定表、連絡先、ファックス、およびボイス メールにアクセスします。                    |       |       |
| ○ その他(O)<br>以下に表示されている種類のサーバーに接続します。<br>Microsoft Outlook Hotmail Connector<br>Outlook Mobile Service (テキスト メッセージング) |       |       |
|                                                                                                    |       |       |
|                                                                                                    |       |       |
| < 戻る(B) 次へ(N) >                                                                                                    | キャンセル |       |
|                                                                                                    | 「次へ」  | をクリック |

手順⑤:「インターネット電子メール設定」画面にて「ユーザー情報」、「サーバー情報」、「メールサー バーへのログオン情報」を入力する。

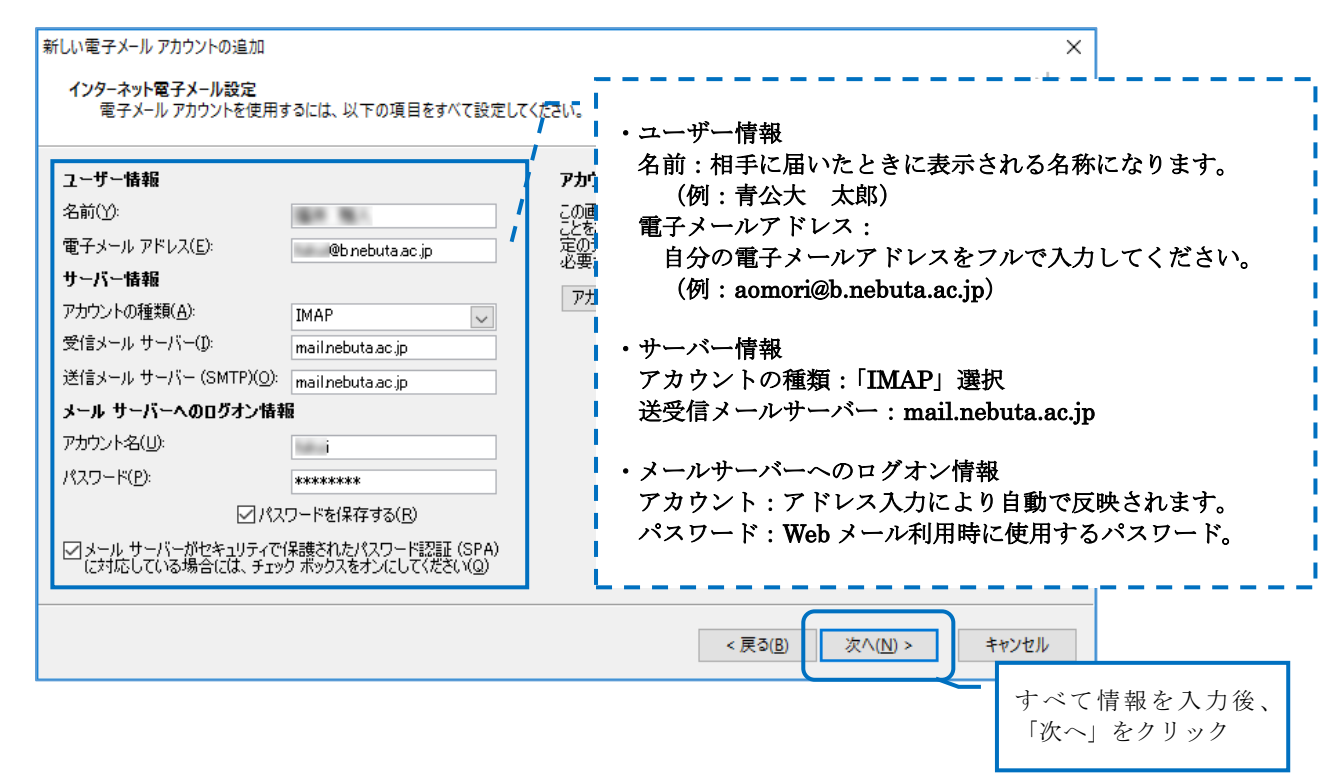

手順⑥:「セットアップの完了」と表示されたら、「完了」をクリックしてウィザードを終了する。

| 新しい電子メール アカウントの追加 |                                | ×         |
|-------------------|--------------------------------|-----------|
|                   | セットアップの完了                      |           |
|                   | アカウントのセットアップに必要な情報がすべて入力されました。 |           |
|                   | ウィザードを閉じるには、「完了」をクリックしてください。   |           |
|                   |                                |           |
|                   |                                |           |
|                   |                                |           |
|                   |                                |           |
|                   |                                |           |
|                   |                                |           |
|                   |                                |           |
|                   |                                |           |
|                   |                                |           |
|                   |                                | 了」をクリックして |
|                   | ウィ                             | ザードを終了する  |

手順⑦: Outlook を起動し、「ツール」→「アカウント設定」→「電子メール」タブの中から、登録し たメールアドレスをダブルクリックして「インターネット電子メール設定」の内容および、右 下にある「詳細設定」をクリックして内容の確認を行う。(「フォルダ」、「送信サーバー」、「接 続」タブの確認は必要ありません。)

※ \_\_\_\_\_ 内の設定が、下記のとおりであるか確認ください。

| 電子メール アカウントの変更<br>インターネット電子メール設定<br>電子メール アカウントを使用するには、以下の項目をすべて設定してくた                                                                                                    | śżw.                                                                                                    |                     | )                                                          |
|----------------------------------------------------------------------------------------------------|----------------------------------------------------------------------------------------------------|---------------------|------------------------------------------------------------|
| ユーザー情報         名前('):         電子メール アドレス(E):         電子メール アドレス(E):         プレバー情報         サーバー情報         アカウントの種類(A):         IMAP         受信メール サーバー(D:         mailnebuta.ac.jp         送信メール サーバー(C):         mailnebuta.ac.jp         送信メール サーバー(SMTP)(O):         mailnebuta.ac.jp         メール サーバーへのロヴオン情報         アカウント名(U):         パスワード(P):         ********         ビ/パスワードを保存する(R)         ビメール サーバーがセキュリティで(保護されたパスワード認証(SPA)<br>に対応している場合には、チェック ボックスをオンにしてくたさい(Q) | アカウント設定のテスト<br>この画面内に情報を入力したら、アカウントのテストを行う<br>ことをお勧めします。テストを実行するには「アカウント設<br>定のテスト」をクリックします(ネットワークに接続されている<br>必要があります)。<br>アカウント設定のテスト(T) | 内容確認<br>済んだら<br>でくだ | 、(「詳細設定」含む)が<br>、「次へ」ではなく、 <b>「×」</b><br>クしてウィンドウを閉<br>さい。 |
|                                                                                                    | < 戻る(B) 次 <b>へ(N) &gt;</b>                                                                                                    | キャンセル               |                                                            |

## 「全般」タブの設定内容

| 122 TO THE 17 WEAR                                                           |
|------------------------------------------------------------------------------|
| 全般 フォルダ 送信サーバー 接続 詳細設定                                                       |
| メール アカウント ――――――――――――――――――――――                                             |
| これらのアドレスに覚えやすい名前を付けることができます。(例:仕事、Microsoft Mail<br>サーバー)(N)                 |
| @binebuta.ac.jp                                                              |
| その他のユーザー情報                                                                   |
| 組織(O):                                                                       |
| 返信電子メール(R):                                                                  |
| 消去オプション                                                                      |
| □オンラインでフォルダを切り替えたときにアイテムを消去する(P)                                             |
| 他のフォルダに切り替えると、元のフォルダで削除対象としてマークされたアイテムが、サーバーから完全に削除されます。オフラインでフォルダを切り替えた場合は、 |
| アイテムは削除されません。                                                                |
|                                                                              |
|                                                                              |
|                                                                              |
|                                                                              |
|                                                                              |
| ОК <b>+</b> +уури                                                            |

#### 「詳細設定」タブの設定内容

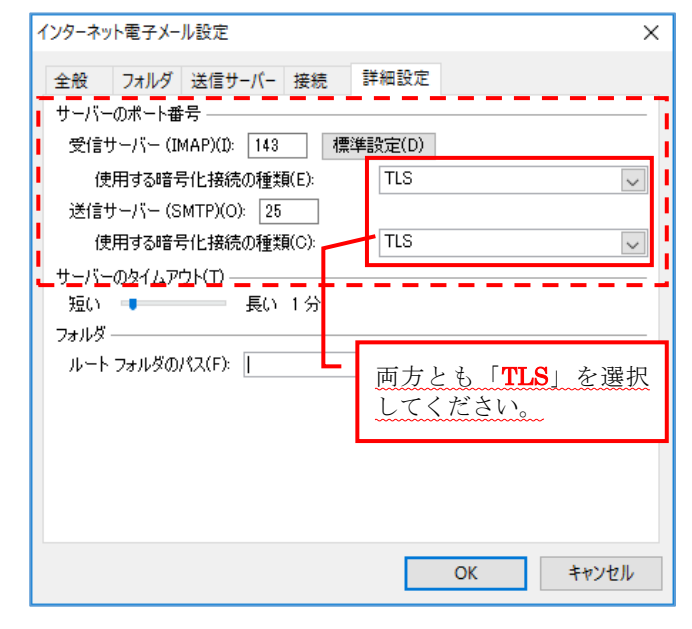

3.「Gmail」(Google が提供しているフリーのメールソフト。利用するにはアカウント登録が必要。)

手順①: Google サイト(www.google.co.jp)にてアカウントを作成する。

手順②:サイト右上にある「Gmai」をクリックして表示させ、 ♀ (設定)をクリックして、メニ ューから「設定」を選択。

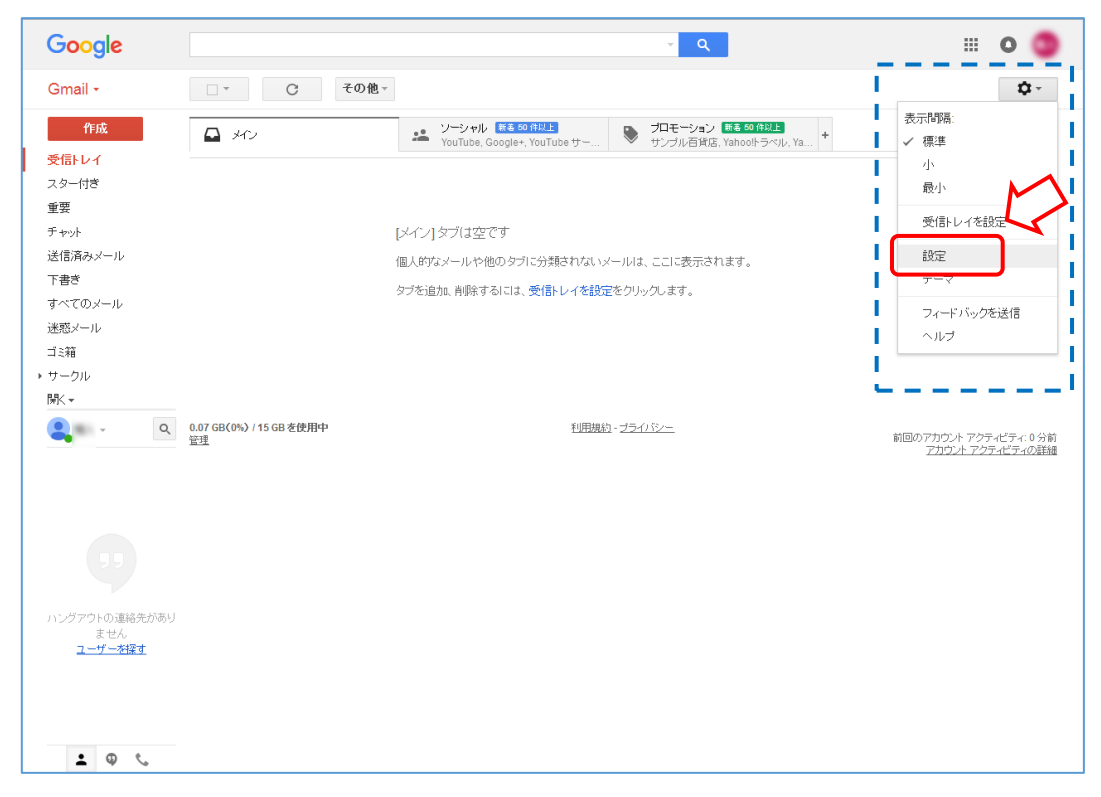

手順③:「設定」→「アカウントとインポート」タブから「メールアドレス追加」をクリックする。

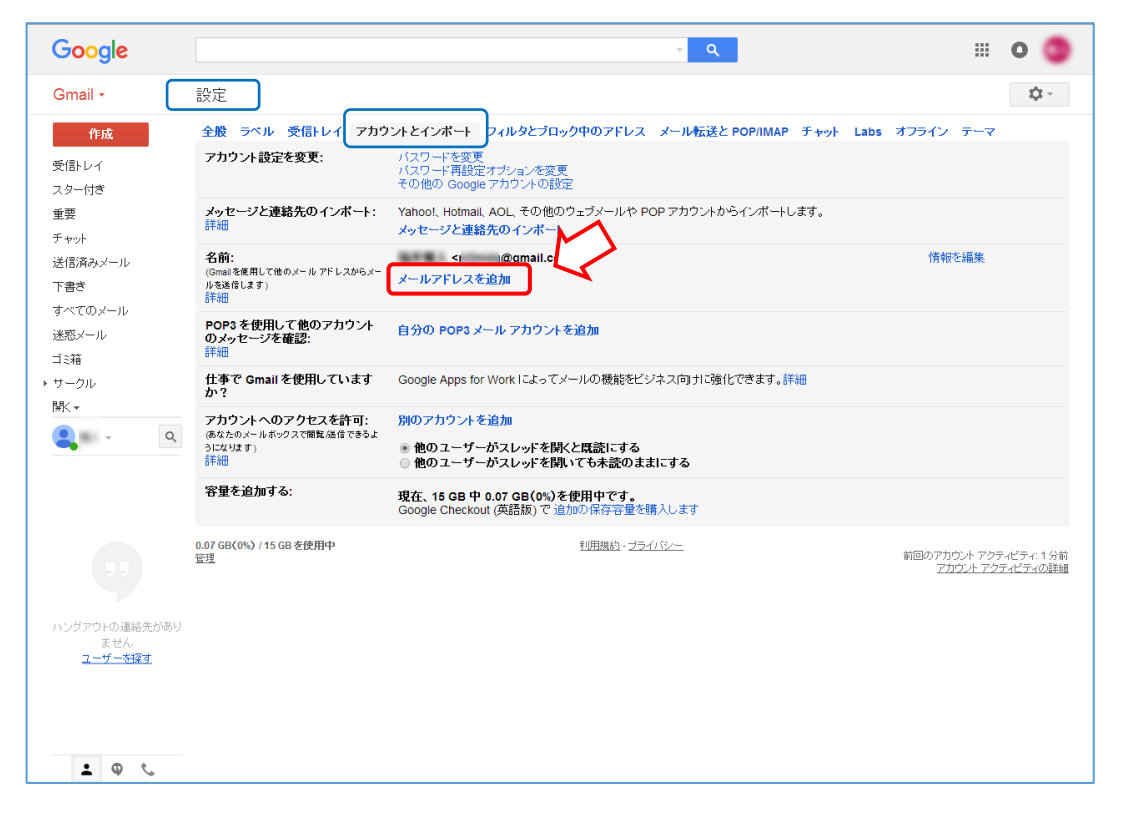

手順④:「自分のメールアドレスを追加」ウィザードに従い、「メールアドレス」の入力(「名前」は自動で反映されます)し、「次のステップ」をクリックする。次の画面で「SMTP サーバー」、「ポ ート」、「パスワード」を入力(「ユーザー名は自動で反映されます)し、「アカウントの追加」 をクリックする。

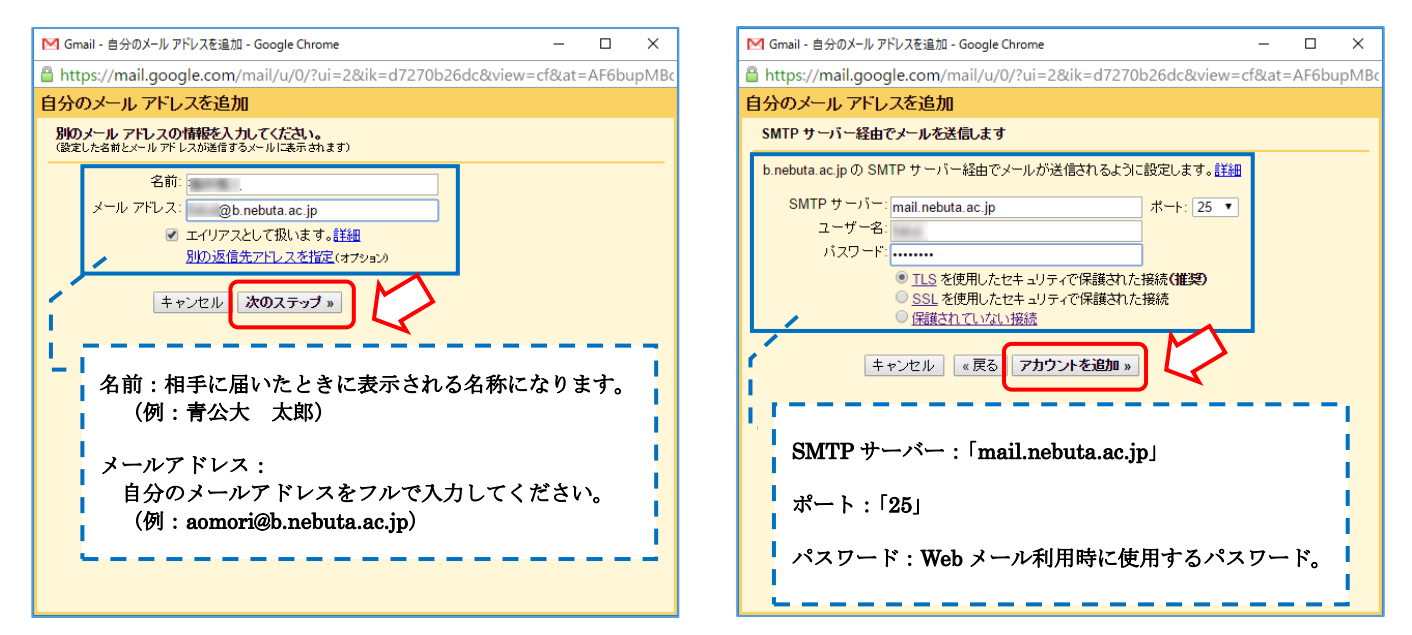

手順⑤: 追加したメールアドレスに対して、Gmail チームから「確認コード」が記載されたメールが届 くので、記載された「確認コード」を以下のように入力して「確認」ボタンをクリックする。 以上で「メールアドレスの追加」は完了となります。

| M Gmail - 自分のメール アドレスを追加 - Google Chrome ー ロ X                                      | M Gmail - 自分のメール アドレスを追加 - Google Chrome — ロ 🗙                                      |
|-------------------------------------------------------------------------------------|-------------------------------------------------------------------------------------|
| 🖀 https://mail.google.com/mail/u/0/?ui=2&ik=d7270b26dc&view=cf&at=AF6bupN 🕈         | A https://mail.google.com/mail/u/0/?ui=2&ik=d7270b26dc&view=cf&at=AF6bupN           |
| 自分のメール アドレスを追加                                                                      | 自分のメール アドレスを追加                                                                      |
| 確認手順こ従ってメール アドレスを追加します                                                              | 確認手順に従ってメール アドレスを追加します                                                              |
| ご使用の他のサーバーを検出し、認証情報を確認しました。作業はもう少しで完了します。                                           | ご使用の他のサーバーを検出し、認証情報を確認しました。作業はもう少しで完了します。                                           |
| 確認コードを記載したメールを @b.nebuta.ac.jp に送信しました。[メールを再送信]<br>メール アドレスを追加するには、次のいずれかの操作を行います。 | 確認コードを記載したメールを @b.nebuta.ac.jp に送信しました。[メールを再送信]<br>メール アドレスを追加するには、次のいずれかの操作を行います。 |
| 確認メールのリンクをクリックします                                                                   | 確認メールのリンクをクリックします                                                                   |
| <u>ウィンドウを開いる</u>                                                                    | ウィルウを開いる                                                                            |

手順⑥:「設定」→「アカウントとインポート」タブから「自分の POP3 メールアカウント追加」をク リックする。

| Google                                 |                                                           | ۰ <mark>ـ</mark> ۹                                                                                                | III o 🍥                                    |
|----------------------------------------|-----------------------------------------------------------|----------------------------------------------------------------------------------------------------|--------------------------------------------|
| Gmail -                                | 設定                                                        |                                                                                                    | \$ ~                                       |
| 作成                                     | 全般 ラベル 受信トレイ アカウ                                          | マイレタンボート マイルタとブロック中のアドレス メール転送と POP/IMAP チャッ                                                                      | ト Labs オフライン テーマ                           |
| 受信トレイ<br>スター付き                         | アカウント設定を変更:                                               | バスワードを変更<br>バスワード再設定オプションを変更<br>その他の Google アカウントの設定                                                              |                                            |
| 重要<br>チャット                             | メッセージと連絡先のインボート:<br>詳細                                    | Yahool、Hotmail、AOL、その他のウェブメールや POP アカウントからインボートします。<br>メッセージと連絡先のインボート                                            |                                            |
| 送信済みメール<br>下書き<br>すべてのメール              | 名前:<br>(Gmailを使用して他のメールアドレスからメー<br>ルを通信します)<br>詳細         | < @gmail.com> < @b.nebuta.c.jp> < / Obienebuta.c.jp> ハールの経由サーバー・mail.rebuta.c.jp TLSを使用したボート 25 でのセキュリティで保護された接続  | デフォルト 情報を編集<br>デフォルトに設定 情報を編集 削除           |
| 迷惑メール<br>ゴミ箱<br>▶ サークル<br>関K マ         |                                                           | メールアドレスを追加<br>テフォルトの支信モードを選択:<br>◎ メールを支信したアドレスから返信する<br>◎ 常にデフォルトのアドレスから返信する (現在の計<br>(注: アドレスは送信すると計定業量できます。詳細) |                                            |
| ۹ ۹                                    | POP3 を使用して他のアカウント<br>のメッセージを確認:<br>詳細                     | 自分の POP3 メール アカウントを追加                                                                                             |                                            |
|                                        | 仕事で Gmail を使用しています<br>か?                                  | Google Apps for Work によってメールの機能をビジネス向けに強化できます。詳細                                                                  |                                            |
|                                        | アカウントへのアクセスを許可:<br>(あなたのメールボックスで閲覧送信できるよ<br>うになります)<br>詳細 | 別のアカウントを追加<br>® 他のユーザーがスレッドを開くと既読にする<br>◎ 他のユーザーがスレッドを開いても未読のままにする                                                |                                            |
|                                        | 容量を追加する:                                                  | <b>現在、15 GB 中 0.07 GB(0%)を使用中です。</b><br>Google Checkout (英語版) で 追加の保存容量を購入します                                     |                                            |
| ハンクアワトの連絡先があり<br>ません<br><u>ユーザーを探す</u> | 0.07 GB(0%) / 15 GB を使用中<br>管理                            | 1)明規約 - ブライバシー                                                                                                    | 前回のアカウント アクティビティ: 9 分前<br>アカウント アクティビティの詳細 |
| ± ♀ ∿                                  |                                                           |                                                                                                    |                                            |

手順⑦:「自分のメールアカウントを追加」ウィザードに従い、「メールアドレス」の入力し、「次のス テップ」をクリックする。次の画面で「パスワード」、「POP サーバー」、「ポート」を入力(「ユ ーザー名は自動で反映されます)し、「アカウントの追加」をクリックする。

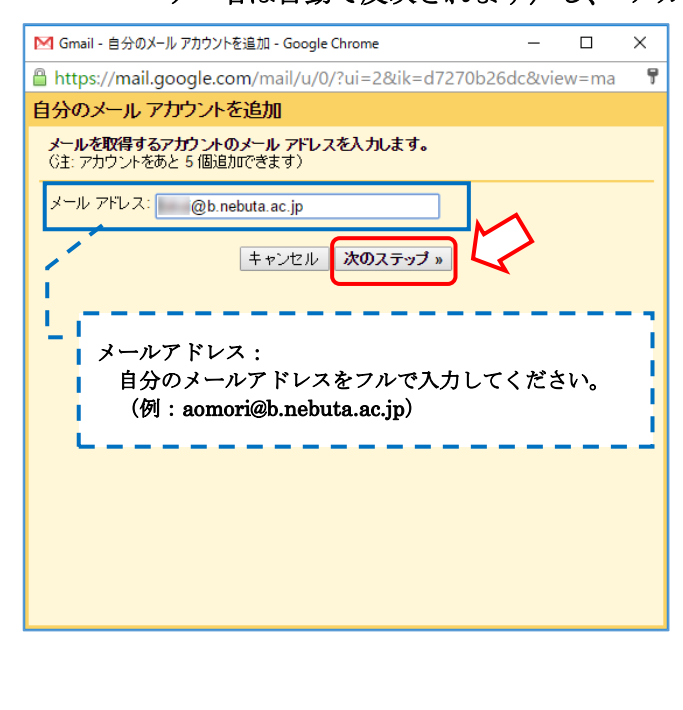

| M G      | mail - 自分のメール アカウントを追加 - Google Chrome ー ロ X                                        |
|----------|-------------------------------------------------------------------------------------|
| 🔒 ht     | tps://mail.google.com/mail/u/0/?ui=2&ik=d7270b26dc&view=ma                          |
| 自分       | のメール アカウントを追加                                                                       |
| 140      | @b.nebuta.ac.jp のメール設定を入力します。詳細                                                     |
|          | メール アドレス: 1 @b.nebuta.ac.jp<br>ユーザー名:<br>パスワード:                                     |
| <u>L</u> | パスワード:Web メール利用時に使用するパスワード。<br>POP サーバー :「mail.nebuta.ac.jp」                        |
|          | ポート:「110」                                                                           |
|          | ※「取得したメッセージのコピーをサーバーに残す。」に<br>チェックを入れないと、サーバーの受信メールはすべて<br>Gmail に移動してしまうのでご注意ください。 |

手順⑧:これで送受信のためのメールサーバー設定が完了となりますので、「設定」→「アカウントと インポート」画面で登録内容(「\_\_\_\_\_」)を確認ください。(設定内容に誤りがなければ、 サーバーからメールを受信します)

| Google                             |                                                           |                                                                                                    | III O 🤇                                  |
|------------------------------------|-----------------------------------------------------------|----------------------------------------------------------------------------------------------------|------------------------------------------|
| Gmail -                            | 設定                                                        | 設定を保存しました。                                                                                                    | \$\$ v                                   |
| <mark>作成</mark><br>受信トレイ           | 全般 ラベル 受信トレイ アカウ<br>アカウント設定を変更:                           | ントとインボート フィルタンブロック中のアドレス メール転送と POP/IMAP チャ<br>パスワードを変更<br>パスワード再設定オブションを変更                                                          | ット Labs オフライン テーマ                        |
| スター付き<br>重要<br>チャット                | メッセージと連絡先のインボート:<br>詳細                                    | ていたい Google アカウントの設定<br>Yahool, Hotmail, AOL, その他のウェブメールや POP アカウントからインボートします。<br>メッセージと連絡先のインボート                                    |                                          |
| 送信済みメール<br>下書き<br>すべてのメール<br>達式ノール | 名前:<br>(Gmailを使用して他のメール アドレスからメー<br>ルを送信します)<br>詳細        | < @gmail.com>                                                                                                    | デフォルト 情報を編集<br>デフォルトに設定 情報を編集 削除         |
| Massール<br>ゴミ箱<br>サークル<br>靴 ▼       |                                                           | <b>デフォルトの 返信モードを選択:</b><br>■ メールを受信ルテアドレスから返信する<br>◎ 第にデテットル の アドレスから返信する (現在の設定: nl3mdq@gmail.com)<br>(注: アドレスは過信するとき[広東できます: ifi巻) |                                          |
| <b>Q</b> - Q                       | POP3 を使用して他のアカウント<br>のメッセージを確認:<br>詳細                     | @b.nebuta.cp<br>前回のメール きょック の分前 1 件のメールを取得しまし<br>た。周歴を表示 メールを今すぐ確認する<br>自分の POP3 メール アカウントを追加                                        | 情報を編集 肖除                                 |
|                                    | 仕事で Gmail を使用しています<br>か?                                  | Google Apps for Work によってメールの機能をビジネス向けに強化できます。詳細                                                                                     |                                          |
|                                    | アカウントへのアクセスを許可:<br>(あなたのメールボックスで間覧途信できるよ<br>うになります)<br>詳細 | 別のアカウントを追加<br>● 他のユーザーがスレッドを開くと既読にする<br>● 他のユーザーがスレッドを開いても未読のままにする                                                                   |                                          |
| iングアウトの連絡先があり<br>ません               | 容量を追加する:                                                  | <b>現在、15 GB 中 0.07 GB(0%)を使用中です。</b><br>Google Checkout (英語版) で 追加の保存容量を購入します                                                        |                                          |
| <u>ユーザーを探す</u>                     | 0.07 GB(0%) / 15 GB 老使用中<br>管理                            | 利用規約1・プライバジー                                                                                                    | 前回のアカウント アクティビティ: 0 タ<br>アカウント アクティビティの患 |
| <b>:</b> • •                       |                                                           |                                                                                                    |                                          |

手順⑨:以下のように、「確認コード」が記載されたメール(本来は、@b.nebuta.ac.jp で受信されたもの)を Gmail 側で受信できれば、サーバーから受信できていることになります。

| Google                                 |                                | - Q                                                                                             | III O 🥥                                    |
|----------------------------------------|--------------------------------|-------------------------------------------------------------------------------------------------|--------------------------------------------|
| Gmail -                                | □ - C その他 -                    |                                                                                                 | 1−1 / 1 < > ‡ -                            |
| 作成                                     |                                | ソーシャル 第8 50 代知上<br>YouTube, Google+, YouTube サー  ジブルモーション 第8 50 代知上<br>サンブル百貨店, Yahooトラベル, Ya + |                                            |
| 受信トレイ (1)                              | 🗆 🚖 🕞 Gmail チーム                | Gmail からのご確認 - @b.nebuta.ac.jp を差出人としてメールを送信します                                                 | <b>す</b> - ご利用の Gmail アカ′ <b>10:06</b>     |
| スター付き                                  |                                |                                                                                                 |                                            |
| 里女                                     |                                |                                                                                                 |                                            |
| 送信済みメール                                |                                |                                                                                                 |                                            |
| 下書き                                    |                                |                                                                                                 |                                            |
| すべてのメール                                |                                |                                                                                                 |                                            |
| 迷惑メール                                  |                                |                                                                                                 |                                            |
| ゴミ箱                                    |                                |                                                                                                 |                                            |
| ▶ サークル                                 |                                |                                                                                                 |                                            |
| 開火 *                                   |                                |                                                                                                 |                                            |
| <b>Q</b> Q                             | 0.07 GB(0%) / 15 GB を使用中<br>管理 | 利用規約 - プライバジー                                                                                   | 前回のアカウント アクティビティ: 0 分前<br>アカウント アクティビティの詳細 |
| Ģ                                      |                                |                                                                                                 |                                            |
| ハングアウトの連絡先があり<br>ません<br><u>ユーザー効保す</u> |                                |                                                                                                 |                                            |
| <u>ـ</u> ۹ د                           |                                |                                                                                                 |                                            |